#### Como gerar a GRU do Processo Seletivo

Passo-a-passo para geração da Guia de Recolhimento da União - GRU para pagar inscrição do Processo Seletivo da Especialização Pós-Graduação Lato sensu em Gestão Estratégica de Negócios e Modelagem Criativa com Ênfase em Sustentabilidade/2025

1. Acesse o link: <u>http://https://pagtesouro.ifrs.edu.br/</u>

| Olá! Esta é a plataforma digital para pa<br>inscrições, taxas, multas e outros para<br>Rio Grande do Sul (IFRS) e suas Unidad<br>A plataforma recebe <b>Pix e Cartão de C</b><br>por dia, sete dias por semana. É uma a<br>(Boleto GRU), que continua sendo uma | agamentos de produtos, serviços a<br>o Instituto Federal de Educação, (<br>des.<br><b>Crédito</b> , com confirmação instantâ<br>Ilternativa à Guia de Recolhimento<br>a opção de pagamento ao IFRS. | administrativos,<br>Ciência e Tecnologia do<br>nea. Funciona 24 horas<br>o de Receitas da União |
|----------------------------------------------------------------------------------------------------|----------------------------------------------------------------------------------------------------|-------------------------------------------------------------------------------------------------|
|                                                                                                    |                                                                                                    |                                                                                                 |

#### 2. Selecione na Unidade para Pagamento: Campus Erechim

3. Selecione o serviço conforme indicado abaixo:

| Sistema de Pagamentos do IFRS | CAMPUS ERECHIM 👻 | % G Fazer Login com o Google |
|-------------------------------|------------------|------------------------------|
|                               |                  |                              |

| Novo Pagamento para Campus Erechim

| 1 5 | erviço — 💿 Identificação — 🕤 Informações Extras — 👍 Valor — 🌀 Resumo — |
|-----|------------------------------------------------------------------------|
| EP. | Unidade<br>Campus Frechim                                              |
| B.Q |                                                                        |
| ŵ   | Serviço                                                                |
|     | Pagamento de Aluguel (13250)                                           |
| VO  | Ressarcimento de Despesas com Energia Elétrica (13251)                 |
|     | Ressarcimento de Despesas com Água e Esgoto (13252)                    |
|     | Indenização por Dano ao Patrimônio Público (13253)                     |
|     | Pagto Inscrição Proc Seletivo - Espec. ou Mestrado (13254)             |
|     |                                                                        |
|     | Devolução de Diarias no Exercicio (13255)                              |

## 4. Insira seu nome completo e CPF.

|                                                                         | -                                                                                                    |                                          |                          |             |
|-------------------------------------------------------------------------|----------------------------------------------------------------------------------------------------|------------------------------------------|--------------------------|-------------|
| Nov                                                                     | vo Pagamento para Campus I                                                                                                    | Erechim                                  |                          |             |
| 0                                                                       | Serviço — 🛛 Identificação — 🖪                                                                                                    | Informações Extras —— 👍 Va               | alor — 5 Resumo —        |             |
| -                                                                       | Nome Completo *                                                                                                    |                                          |                          |             |
| 2                                                                       | CPF / CNPJ *                                                                                                    |                                          |                          |             |
| А                                                                       | NTEDIOD                                                                                                    |                                          | οράγιμο                  |             |
| eencha:<br>ero de refe<br>petência: (                                   | erência: 7<br>O dia que estiver efetuando o                                                                                                    | pagamento                                | PROXIMO                  |             |
| eencha:<br>ero de refe<br>petência: (<br>Sistema c                      | erência: 7<br>O dia que estiver efetuando o<br>de Pagamentos do <u>IFRS</u>                                                                                                    | pagamento                                | PROXIMO<br>% O G Fazer L | Login com o |
| eencha:<br>ero de refe<br>petência: (<br>Sistema c                      | erência: 7<br>O dia que estiver efetuando o<br>de Pagamentos do <u>IFRS</u><br><b>vo Pagamento para Campus</b>                                                                     | pagamento<br>CAMPUS ERECHIM •            | % © Fazer L              | Login com o |
| eencha:<br>ero de refe<br>oetência: (<br>Sistema o<br>No                | erência: 7<br>O dia que estiver efetuando o<br>de Pagamentos do <u>IFRS</u><br><b>vo Pagamento para Campus</b>                                                                     | pagamento<br>CAMPUS ERECHIM •<br>Erechim | PROXIMO                  | Login com o |
| eencha:<br>ero de refe<br>oetência: (<br>Sistema o<br>No                | erência: 7<br>O dia que estiver efetuando o<br>de Pagamentos do IFRS<br>vo Pagamento para Campus                                                                                   | pagamento<br>CAMPUS ERECHIM •<br>Erechim | /alor6 Resumo            | Login com o |
| eencha:<br>ero de refe<br>petência: (<br>Sistema c<br>No<br>As i        | erência: 7<br>O dia que estiver efetuando o<br>de Pagamentos do <u>IFRS</u><br><b>vo Pagamento para Campus</b><br>Serviço — Identificação — (<br>informações abaixo são opcionais. | pagamento<br>CAMPUS ERECHIM •<br>Erechim | /alor6 Resumo            | Login com o |
| eencha:<br>ero de refe<br>petência: (<br>Sistema c<br>No<br>As i<br>123 | erência: 7<br>O dia que estiver efetuando o<br>de Pagamentos do IFRS<br>vo Pagamento para Campus<br>Serviço — Identificação — I<br>informações abaixo são opcionais.               | pagamento<br>CAMPUS ERECHIM •<br>Erechim | /alor 5 Resumo           | Login com o |

## 6. Preencha o valor de R\$ 50,00

| Sistema de Pagamentos | do <u>IFRS</u>  | CAMPUS ERECHIM             | <b>-</b> % | G Fazer Log | gin com o Google |
|-----------------------|-----------------|----------------------------|------------|-------------|------------------|
| Novo Pagamento        | para Camp       | us Erechim                 |            |             |                  |
| Serviço — 🕑 I         | dentificação —— | – 🕑 Informações Extras ——— | 4 Valor —  | 5 Resumo    |                  |
| Valor<br>R\$ 50.00    |                 |                            |            |             |                  |
| ANTERIOR              |                 |                            |            | PRÓXIMO     |                  |

7. Confira as informações no Resumo do pagamento e clique em Pagar.

| Serviço —   | — 🕑 Identificação —                        | — 🕑 Informações Extras -            | ——— 🕑 Valor —              | 5 Resumo        |
|-------------|--------------------------------------------|-------------------------------------|----------------------------|-----------------|
| Confira o R | esumo do Pagamento                         | þ                                   |                            |                 |
| Você pagará | a quantia de <b>R\$ 50,00</b> par          | ra <b>Campus Erechim</b> pelo servi | iço <b>Pagto Inscrição</b> | Proc.Seletivo - |
| Pagame      | ento criado com s                          | sucesso!                            |                            |                 |
| Pague ago   | ora ou salve o Código do                   | Pagamento abaixo para pa            | gar em outro mom           | ento.           |
| 1N Có       | IbVBfZKYTyVD8H6LVLbti<br>digo do Pagamento |                                     |                            | _               |
|             | Lembre-se, sem esse có                     | digo <b>não</b> é possível retomar  | esse pagamento.            |                 |

# 8. Clique em pagar Agora.

| Pagamento 1NbVBfZKYTyVD8                               | H6LVLbti                                       |                                   |                |
|--------------------------------------------------------|------------------------------------------------|-----------------------------------|----------------|
| Pagamento no valor de <b>R\$ 50,00</b> para <b>Cam</b> | pus Erechim pelo serviço Pagto Inscriç         | ão Proc.Seletivo - Espe           | c. ou Mestrado |
| O pagamento referente ao mês <b>07/2025</b> e          | stá em nome de <b>Cátia (***.486.160-**)</b> . |                                   |                |
| Vencimento em <b>26/06/2025</b> .                      | jamento e <b>7</b> .                           |                                   |                |
| Atopañol Ao alisar ara Dever Arab                      | • use inisiaré un processo de secon            | vízice Ou sois a tala pa          | ra pagamonto   |
| só será exibida uma única vez.                         | a voce iniciala un processo de acesso          | <b>unico</b> . Ou seja, a teta pa | ra pagamento   |

9. Escolha a forma de pagamento que desejar efetuar o pagamento.

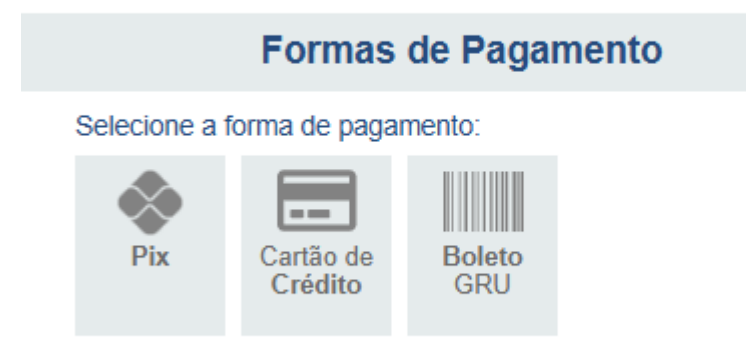